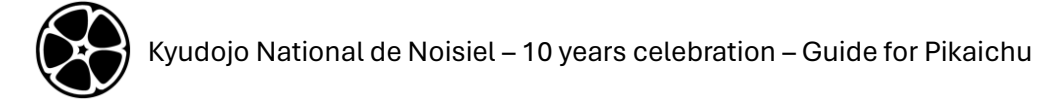

#### Guide – Pikaichu – essentials for Remote taikai

- → <u>https://pikaichu.kyudo.fr</u>
- → K2n.10years@ikmail.com

### Registration

| + FRANCE | 大会 Taikai | 道場 Clubs |     |              |                            | Connexion | <b>L</b> + Inscription |
|----------|-----------|----------|-----|--------------|----------------------------|-----------|------------------------|
|          |           |          | Con | nnexion      |                            |           |                        |
| Or       |           |          |     |              |                            |           |                        |
| + FRANCE |           |          |     | FRANCE       |                            |           | ×                      |
| Connexic | on        |          |     | 大会 Taikai    |                            |           |                        |
| Email    |           |          |     | 道場 Clubs     |                            |           |                        |
|          |           |          |     | +) Connexion | L <sup>+</sup> Inscription |           |                        |

### Fill informations

| 1. | Your email you will use to register      | + KOUDO =                                      |
|----|------------------------------------------|------------------------------------------------|
|    | participants and marks                   |                                                |
|    | a. needed to be valid to receive         |                                                |
|    | confirmation request mail)               | Inscription                                    |
| 2. | First Name                               |                                                |
| 3. | Last Name                                | Email                                          |
| 4. | Password                                 | 1 mymail@domain.com                            |
| 5. | Choose Language (French or English)      | Prénom                                         |
|    | a. May be changed in your                | Prenom                                         |
|    | account settings after                   | 2 FIRST NAME                                   |
|    | registration                             | Nom                                            |
| 6. | Sign up button                           | 3 LAST NAME                                    |
| 7. | Wait for an email from                   |                                                |
|    | <u>dominique.broeglin@gmail.com</u> (try | Mot de passe                                   |
|    | and look in Spam if not received)        | 4 ••••••                                       |
| 8. | Confirm your email by activating the     | (6 caractères au moins)                        |
|    | link received                            | Langue                                         |
| 9. | Send an email to                         | 5 English 💙                                    |
|    | <u>k2n.10years@ikmail.com</u> with       |                                                |
|    | following informations                   | 6 Inscription 7 you receive a                  |
|    | a. Email used                            | below                                          |
|    | b. Last name and first name              | Vous n'avez pas reçu l'email de confirmation ? |
|    | c. The club/association name             | Vous n'avez pas reçu l'email de déblocage ?    |
|    | you represent                            |                                                |
|    | d. The club/association                  |                                                |
|    | When you estimate to                     |                                                |
|    | e. When you estimate to                  |                                                |
|    | participate                              |                                                |

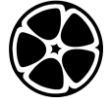

## Register participants

| Sign in                                                                                | FRANCE                                                                                                    | ≡                                                                                                    |  |  |  |  |  |  |  |
|----------------------------------------------------------------------------------------|----------------------------------------------------------------------------------------------------|----------------------------------------------------------------------------------------------------|--|--|--|--|--|--|--|
|                                                                                        |                                                                                                    |                                                                                                    |  |  |  |  |  |  |  |
|                                                                                        | Connexion Sign in                                                                                                    |                                                                                                    |  |  |  |  |  |  |  |
|                                                                                        | Email Email                                                                                                    |                                                                                                    |  |  |  |  |  |  |  |
|                                                                                        | mymail@domain.com                                                                                                    |                                                                                                    |  |  |  |  |  |  |  |
|                                                                                        | Mot de passe Pass                                                                                                    | word                                                                                                    |  |  |  |  |  |  |  |
|                                                                                        | •••••                                                                                                    |                                                                                                    |  |  |  |  |  |  |  |
|                                                                                        | Se souvenir de m                                                                                                    | oi ? Remember me ?                                                                                             |  |  |  |  |  |  |  |
|                                                                                        | Connexion Sig                                                                                                    | n in                                                                                                    |  |  |  |  |  |  |  |
|                                                                                        | Mot de passe oublié ? <b>Password forgotten ?</b><br>Vous n'avez pas reçu l'email de confirmation ? <b>Confirmation mail ?</b><br>Vous n'avez pas reçu l'email de déblocage ? <b>Unlock mail ?</b> |                                                                                                    |  |  |  |  |  |  |  |
| Select Taikai                                                                          |                                                                                                    |                                                                                                    |  |  |  |  |  |  |  |
|                                                                                        |                                                                                                    |                                                                                                    |  |  |  |  |  |  |  |
|                                                                                        | Taikai                                                                                                    | Clubs                                                                                                    |  |  |  |  |  |  |  |
|                                                                                        | 89 Managed Taikai.                                                                                                    | 61 Managed Clubs.                                                                                              |  |  |  |  |  |  |  |
|                                                                                        | Manage Taikai                                                                                                    | Manage Clubs                                                                                                   |  |  |  |  |  |  |  |
| Select Taikai for K2N 10 years                                                         | + FRANCE                                                                                                    |                                                                                                    |  |  |  |  |  |  |  |
| Use Taikai for 10 years K2N for                                                        |                                                                                                    |                                                                                                    |  |  |  |  |  |  |  |
| prepare your taikai                                                                    | List of Taikai                                                                                                    |                                                                                                    |  |  |  |  |  |  |  |
| <ul> <li>you won t be able to add<br/>participants after global start</li> </ul>       | Name                                                                                                    | Dates + Add                                                                                                    |  |  |  |  |  |  |  |
| on 22nd of June                                                                        | Taikai for 10 years K2N                                                                                                    | O6/21/24 -         Preparation         Individual         Kinteki           O6/23/24         Remote         0  |  |  |  |  |  |  |  |
| <ul> <li>Use <u>Test register taikai K2N 10</u><br/>years to train and test</li> </ul> | Test register taikai K2N 10 years                                                                                                    | 06/10/24 -         Registration         Individual         Kinteki           06/21/24         Remote         9 |  |  |  |  |  |  |  |

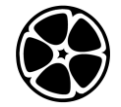

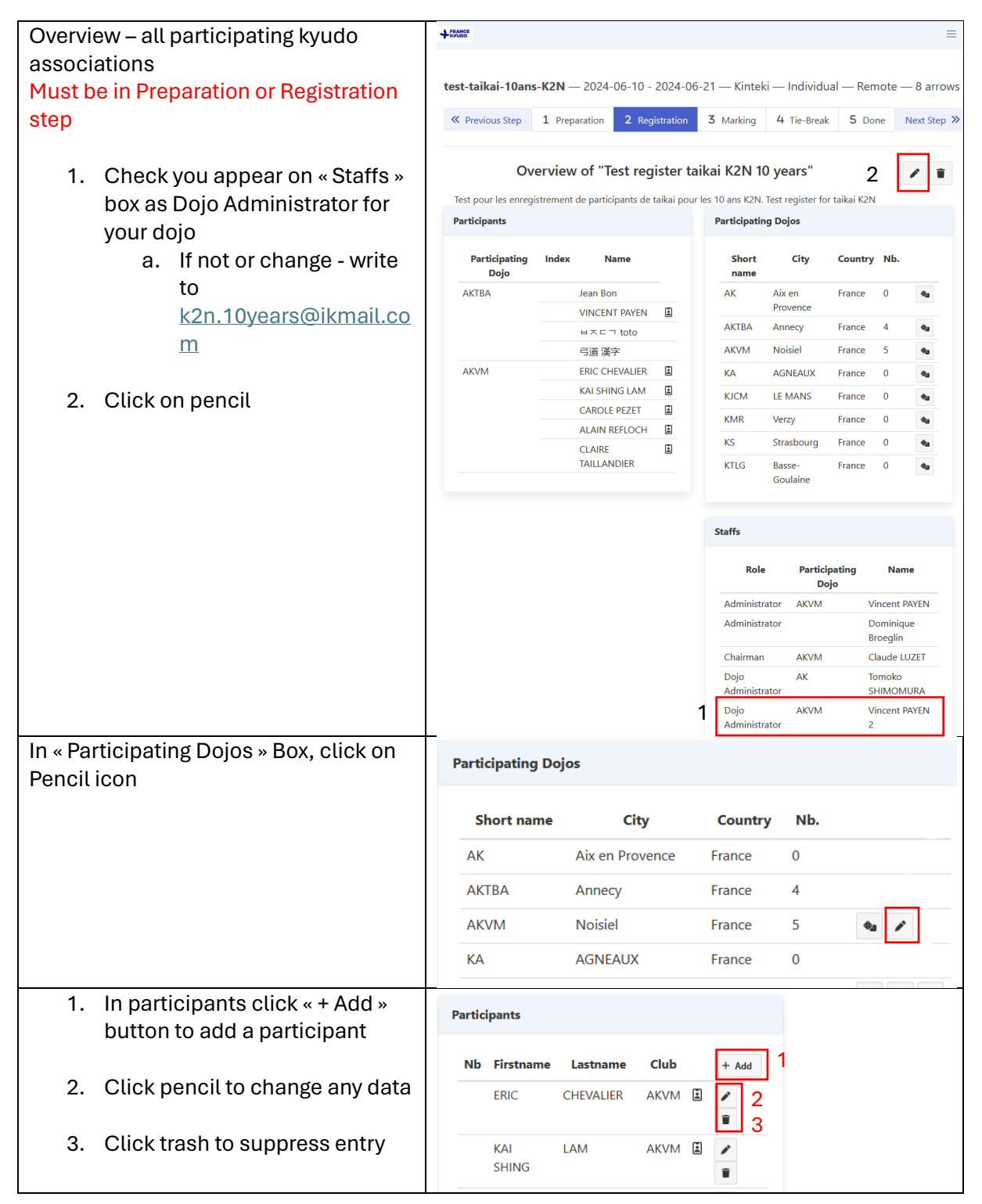

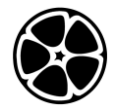

# Kyudojo National de Noisiel – 10 years celebration – Guide for Pikaichu

| By adding or editing button - Fill the form                        | New Participant                                                                             |                                                                                                 |         |     |    |  |  |  |  |  |  |
|--------------------------------------------------------------------|---------------------------------------------------------------------------------------------|-------------------------------------------------------------------------------------------------|---------|-----|----|--|--|--|--|--|--|
|                                                                    | test-taikai-10ans-K2N > AKVM > New                                                          |                                                                                                 |         |     |    |  |  |  |  |  |  |
| « Nb » is only used to force order after                           | Search in the feder                                                                         | ation database                                                                                  |         |     |    |  |  |  |  |  |  |
| drawing                                                            | Start ty Only for french federation                                                         |                                                                                                 |         |     |    |  |  |  |  |  |  |
| Foreign characters are authorized                                  | Type a part of a name or su<br>database. If you select a ky<br>federation, it is unnecessar | rname to search in the federation<br>udojin registered in the<br>y to fill in the fields below. |         |     |    |  |  |  |  |  |  |
|                                                                    |                                                                                             | Or                                                                                              |         |     |    |  |  |  |  |  |  |
| You can change it after creation                                   | Firstname                                                                                   |                                                                                                 |         |     |    |  |  |  |  |  |  |
|                                                                    | First                                                                                       | Name                                                                                            |         |     |    |  |  |  |  |  |  |
|                                                                    | Lastname                                                                                    |                                                                                                 |         |     |    |  |  |  |  |  |  |
|                                                                    | Last N                                                                                      | lame                                                                                            |         |     |    |  |  |  |  |  |  |
|                                                                    | Club                                                                                        |                                                                                                 |         |     |    |  |  |  |  |  |  |
|                                                                    | Associa                                                                                     | tion Name                                                                                       |         |     |    |  |  |  |  |  |  |
|                                                                    | Nb                                                                                          |                                                                                                 |         |     |    |  |  |  |  |  |  |
|                                                                    | Do not use                                                                                  |                                                                                                 |         |     |    |  |  |  |  |  |  |
|                                                                    | Save Cancel                                                                                 |                                                                                                 |         |     |    |  |  |  |  |  |  |
| You may draw order of your participants in « Participating Dojos » | Participating Do                                                                            | jos                                                                                             |         |     |    |  |  |  |  |  |  |
| box with rolling dices                                             | Short name                                                                                  | City                                                                                            | Country | Nb. |    |  |  |  |  |  |  |
| It won't be possible on next step. it                              | AK                                                                                          | Aix en Provence                                                                                 | France  | 0   |    |  |  |  |  |  |  |
| should be done before « Marking »                                  | АКТВА                                                                                       | Annecy                                                                                          | France  | 4   |    |  |  |  |  |  |  |
|                                                                    | AKVM                                                                                        | Noisiel                                                                                         | France  | 5   | •a |  |  |  |  |  |  |
|                                                                    | KA                                                                                          | AGNEAUX                                                                                         | France  | 0   |    |  |  |  |  |  |  |

## Mark

| Sign in | + FRANCE ≡                                                                                                    |  |
|---------|----------------------------------------------------------------------------------------------------|--|
|         |                                                                                                    |  |
|         | Connexion Sign in                                                                                                    |  |
|         | Email Email                                                                                                    |  |
|         | mymail@domain.com                                                                                                    |  |
|         | Mot de passe Password                                                                                                    |  |
|         | •••••                                                                                                    |  |
|         | Se souvenir de moi ? Remember me ?                                                                                              |  |
|         | Connexion Sign in                                                                                                    |  |
|         | Mot de passe oublié ? Password forgotten ?                                                                                      |  |
|         | Vous n'avez pas reçu l'email de confirmation ? Confirmation mail ?<br>Vous n'avez pas reçu l'email de déblocage ? Unlock mail ? |  |

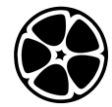

| Select Taikai                                                                                                    | + FRANCE                                                                                                    |                         |                                                       |                                                                                               |                                                                            |                                                                                                    |                                                                                                    |                                                                                                    |                                         |                  |  |  |  |  |  |  |  |
|----------------------------------------------------------------------------------------------------|----------------------------------------------------------------------------------------------------|-------------------------|-------------------------------------------------------|-----------------------------------------------------------------------------------------------|----------------------------------------------------------------------------|----------------------------------------------------------------------------------------------------|----------------------------------------------------------------------------------------------------|----------------------------------------------------------------------------------------------------|-----------------------------------------|------------------|--|--|--|--|--|--|--|
|                                                                                                    | Та<br><sup>89 м</sup>                                                                                                    |                         | Clubs<br>61 Managed Clubs.<br>Manage Clubs            |                                                                                               |                                                                            |                                                                                                    |                                                                                                    |                                                                                                    |                                         |                  |  |  |  |  |  |  |  |
| <ul> <li>Select Taikai for K2N 10 years</li> <li>Use <u>Taikai for 10 years K2N</u> for prepare your taikai</li> <li>you won't be able to add participants after global start on 22nd of June</li> </ul> | List of Taikai Displaying Taikais 1 - 10 of 89 in total Name Dates Taikai for 10 years K2N 06/21/24 - 06/23/24 Presention Individual Katek Remote Test register taikai K2N 10 years 06/10/24 - 06/23/24 Presention Individual Katek Remote Test mark taikai K2N 10 years 06/09/24 - 06/23/24 Presention Individual Katek Remote |                         |                                                       |                                                                                               |                                                                            |                                                                                                    |                                                                                                    |                                                                                                    |                                         |                  |  |  |  |  |  |  |  |
| Use <u>Test mark taikai K2N 10 years</u> to<br>train and test                                                                                                    |                                                                                                    |                         |                                                       |                                                                                               |                                                                            |                                                                                                    |                                                                                                    |                                                                                                    |                                         |                  |  |  |  |  |  |  |  |
| Overview – all participating kyudo<br>associations<br>Must be in Marking step<br>Click on « Mato » button<br>a. If not or change - write<br>to<br>k2n.10years@ikmail.co                                  | ◆0000 大会 Ia<br>Participants<br><br>AKVM                                                                                                    | itai 道문 (               | hubs taikai-10ans-K2N- 1 F Overview Test m Dojo Index | mark — 20<br>Preparation<br>of "Test n<br>ark taikai K2N<br>: N<br>Player 1<br>20<br>Player 3 | 24-06-09 - 2(<br>2 Registration<br>nark taikai<br>10 years Tester I<br>ame | 244-06-23 — H<br><b>3</b> Marking<br>K2N 10 year<br>es marques<br>Particip<br>She<br>AK<br>AKVM<br>Ya | Cinteki — Ind<br>4 Tie-Broa<br>'S'<br>*<br>*<br>*<br>*<br>*<br>*<br>*<br>*<br>*<br>*<br>*<br>*<br>*<br>*<br>*<br>* | Guide Guide | turial My Acco My Acco                  | at O Discorren   |  |  |  |  |  |  |  |
| For each shooter click on column Input<br>the correct button :<br>- O : Hit                                                                                                    | Scor<br>Back t                                                                                                    | r <b>e S</b><br>o Taika | heet -                                                | tes                                                                                           | s 1                                                                        | <b>kai-</b>                                                                                           | 10ar                                                                                                    | ıs-k                                                                                                    | (2N-m                                   | ark              |  |  |  |  |  |  |  |
| - ?:to verify                                                                                                    | Club                                                                                                    | Nb                      | Name                                                  | In                                                                                            | put                                                                        | R                                                                                                    | ound 1                                                                                                    |                                                                                                    | Round 2                                 | Score            |  |  |  |  |  |  |  |
| You can change value by clicking on a specific Mark to modify it in O or X                                                                                                    | AKVM                                                                                                    |                         | Player 1<br>選手 2<br>Player 3<br>选手 4                  |                                                                                               | × ?<br>× ?<br>× ?<br>× ?                                                   |                                                                                                    | ?                                                                                                    | 1<br>3<br>0<br>2                                                                                                    | 000000000000000000000000000000000000000 | 1<br>3<br>0<br>2 |  |  |  |  |  |  |  |
| change the mark<br>Sometimes server may be slow, just                                                                                                    |                                                                                                    | Play<br>παί             |                                                       | 0                                                                                             | × ?<br>× ?<br>× ?                                                          | 0 ><br>0 >                                                                                            | c<br>c                                                                                                    | 1<br>1<br>1                                                                                                    | 0                                       | 1<br>1           |  |  |  |  |  |  |  |
| wait a little after click                                                                                                    |                                                                                                    |                         | 選手 8                                                  | 0                                                                                             | × ?                                                                        | 0 0                                                                                                   |                                                                                                    | 2                                                                                                    | 0                                       | 2                |  |  |  |  |  |  |  |

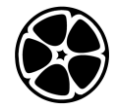

| When tachi has finished and you are                                                                                                    |                                                                                                    | e Sh                                         | eet                                                                                                    | - test-                                                               | tai                        | ika                             | i-1(                                 | Dan                                     | s-l                   | K2                                                                                                    | N-                                                                           | mar         | k           |            |
|----------------------------------------------------------------------------------------------------|----------------------------------------------------------------------------------------------------|----------------------------------------------|----------------------------------------------------------------------------------------------------|-----------------------------------------------------------------------|----------------------------|---------------------------------|--------------------------------------|-----------------------------------------|-----------------------|----------------------------------------------------------------------------------------------------|------------------------------------------------------------------------------|-------------|-------------|------------|
| button to validate your score.                                                                                                    |                                                                                                    | Back to Taikai All rounds 1 2                |                                                                                                    |                                                                       |                            |                                 |                                      |                                         |                       |                                                                                                    |                                                                              |             |             |            |
| ·····                                                                                                    | Club                                                                                                    | Nb                                           | Name                                                                                                    | Inpu                                                                  | t                          |                                 |                                      | Round                                   | 1                     |                                                                                                    |                                                                              | Round       | 2           | Score      |
| The button won't appear if there is still                                                                                                    |                                                                                                    | Pla                                          | ayer 1                                                                                                    |                                                                       | -                          | 0                               | ×                                    | ? ×                                     |                       |                                                                                                    | 1                                                                            |             | 0           | 1          |
| a?                                                                                                    |                                                                                                    | 選                                            | 手2                                                                                                    | 0 ×                                                                   | ?                          | 00                              | )<br>O ×                             |                                         |                       |                                                                                                    | 3                                                                            |             | 0           | 3          |
|                                                                                                    |                                                                                                    | Pla                                          | ayer 3                                                                                                    |                                                                       |                            | ×                               | ×                                    | 0 ×                                     | Γ.                    | ~                                                                                                    | 1                                                                            |             | 0           | 1          |
| After validation it won't be possible to                                                                                                    |                                                                                                    | 选                                            | 手4                                                                                                    |                                                                       |                            | 0                               | 0                                    | ××                                      |                       | ~                                                                                                    | 2                                                                            |             | 0           | 2          |
| change the mark                                                                                                    | AKVM                                                                                                    | 選                                            | 手 5                                                                                                    |                                                                       |                            | 0                               | ×                                    | 0 0                                     |                       | ~                                                                                                    | 3                                                                            |             | 0           | 3          |
| Here in picture :                                                                                                    |                                                                                                    | Pla                                          | ayer 6                                                                                                    |                                                                       |                            | 0                               | ×                                    | 0 ×                                     |                       | 1     1     1     1     1     1     1     1     1     1     1     1     1     1     1     1     1     1     1     1     1     1     1     1     1     1     1     1     1     1     1     1     1     1     1     1     1     1     1     1     1     1     1     1     1     1     1     1     1     1     1     1     1     1     1     1     1     1     1     1     1     1     1     1     1     1     1     1     1     1     1     1     1     1     1     1     1     1     1     1     1     1     1     1     1     1     1     1     1     1     1     1     1     1     1     1     1     1     1     1     1     1     1     1     1     1     1     1     1     1     1     1     1     1     1     1     1     1     1     1     1     1     1     1     1     1     1     1     1     1     1     1     1     1     1     1     1     1     1     1     1     1     1     1     1     1     1     1     1     1     1     1     1     1     1     1     1     1     1     1     1     1     1     1     1     1     1     1     1     1     1     1     1     1     1     1     1     1     1     1     1     1     1     1     1     1     1     1     1     1     1     1     1     1     1     1     1     1     1     1     1     1     1     1     1     1     1     1     1     1     1     1     1     1     1     1     1     1     1     1     1     1     1     1     1     1     1     1     1     1     1     1     1     1     1     1     1     1     1     1     1     1     1     1     1     1     1     1     1     1     1     1     1     1     1     1     1     1     1     1     1     1     1     1     1     1     1     1     1     1     1     1     1     1     1     1     1     1     1     1     1     1     1     1     1     1     1     1     1     1     1     1     1     1     1     1     1     1     1     1     1     1     1     1     1     1     1     1     1     1     1     1     1     1     1     1     1     1     1     1     1     1     1     1     1     1     1     1     1     1     1     1     1     1     1     1     1     1     1     1 | 2                                                                            |             | 0           | 2          |
| - Player 1 has still a ?                                                                                                    |                                                                                                    | πα                                           | χίκτης 7                                                                                                    | 7                                                                     |                            | 0                               | ×                                    | 0 ×                                     |                       | ~                                                                                                    | 2                                                                            |             | 0           | 2          |
| - 選手 2 is ready for next round                                                                                                    |                                                                                                    | 選                                            | 手8                                                                                                    | 0 ×                                                                   | ?                          | 0                               | 0                                    | ×                                       |                       |                                                                                                    | 2                                                                            |             | 0           | 2          |
| Validation has been done                                                                                                    |                                                                                                    |                                              |                                                                                                    |                                                                       |                            |                                 |                                      |                                         |                       |                                                                                                    |                                                                              |             |             |            |
| - Player 3 are waiting for                                                                                                    |                                                                                                    |                                              |                                                                                                    |                                                                       |                            |                                 |                                      |                                         |                       |                                                                                                    |                                                                              |             |             |            |
| validation                                                                                                    |                                                                                                    |                                              |                                                                                                    |                                                                       |                            |                                 |                                      |                                         |                       |                                                                                                    |                                                                              |             |             |            |
| - 選手 8 has a result missing                                                                                                    |                                                                                                    |                                              |                                                                                                    |                                                                       |                            |                                 |                                      |                                         |                       |                                                                                                    |                                                                              |             |             |            |
| You can follow result by clicking on                                                                                                    | +2002 大会 1                                                                                                    | Taikai 道場 Club:                              |                                                                                                    |                                                                       |                            |                                 |                                      |                                         | Ø G                   | uide (                                                                                                    | Tutoria                                                                      | 💠 Му А      | ccount      | (Disconnec |
| medal icon in overview board.                                                                                                    |                                                                                                    | test-tai                                     | kai-10ans-                                                                                                    | -K2N-mark — 20                                                        | 24-06-0                    | 9 - 2024                        | -06-23 -                             | – Kinteki -                             | – Indiv               | /idual —                                                                                                    | - Remot                                                                      | e — 8 arrov | vs          |            |
|                                                                                                    |                                                                                                    |                                              |                                                                                                    | 1 Preparation                                                         | 2 Regis                    | tration                         | 3 Marki                              | ing 4 Ti                                | e-Break               | 5 D                                                                                                    | one                                                                          |             |             |            |
| You can share public results with these                                                                                                    | Overview of "Test mark taikai K2N 10 years" 💿 省                                                                                                    |                                              |                                                                                                    |                                                                       |                            |                                 |                                      |                                         |                       |                                                                                                    |                                                                              |             |             |            |
| unks                                                                                                    | rest mark take K2N 10 years tester its marques Participants Participants Participating Dojos                                                                                                    |                                              |                                                                                                    |                                                                       |                            |                                 |                                      |                                         |                       |                                                                                                    |                                                                              |             |             |            |
| 1 Public results of testing taikai                                                                                                    | Participating Dojo         Index         Name         Short name         City         Country         Nib.           AKVM         Player 1         AK         Aix on Provence         France         0 |                                              |                                                                                                    |                                                                       |                            |                                 |                                      |                                         |                       | 4                                                                                                    |                                                                              |             |             |            |
| https://pikaichu.kvudo.fr/taikai                                                                                                    | JEF 2         ACVM         Noticel         France         B           Player 3         VA         Actuality         Ensure         0                                                                   |                                              |                                                                                                    |                                                                       |                            |                                 |                                      | 8                                       | 4g                    |                                                                                                    |                                                                              |             |             |            |
| s/185/leaderboard/public?indiv                                                                                                    | AKVI                                                                                                    | M                                            |                                                                                                    |                                                                       |                            |                                 |                                      |                                         |                       |                                                                                                    |                                                                              |             |             |            |
| idual=true                                                                                                    | Rank                                                                                                    |                                              | Nam                                                                                                    | e                                                                     |                            | Rou                             | ound 1 Round                         |                                         |                       | nd 2                                                                                                    |                                                                              | Score       |             |            |
| 2. Public results of Real taikai :                                                                                                    |                                                                                                    |                                              |                                                                                                    |                                                                       | 1                          | 2                               | 3                                    | 4                                       | 5                     | 6                                                                                                    | 7                                                                            | 8           |             |            |
| https://pikaichu.kyudo.fr/taikai                                                                                                    | 1                                                                                                    | AKVM                                         | 7 ž                                                                                                    | 选手 4                                                                  | 0                          | 0                               | 0                                    | 0                                       | 0                     | ×                                                                                                    | ×                                                                            | 0           | 4           |            |
| <u>s/184/leaderboard/public?indiv</u>                                                                                                    |                                                                                                    |                                              |                                                                                                    |                                                                       |                            |                                 |                                      |                                         |                       |                                                                                                    |                                                                              |             | 2           |            |
|                                                                                                    | 2                                                                                                    | AKVM                                         | 3 P                                                                                                    | Player 6                                                              | ×                          | 0                               | 0                                    | ×                                       | 0                     | ×                                                                                                    | 0                                                                            |             |             |            |
| idual=true                                                                                                    | 2                                                                                                    | AKVM<br>AKVM                                 | 3 Р<br>4 т                                                                                                    | Player 6<br>ταίκτης 7                                                 | ×<br>0                     | 0                               | ○<br>×                               | ×                                       | 0                     | ×                                                                                                    | 0<br>0                                                                       |             |             |            |
| idual=true                                                                                                    | 2                                                                                                    | AKVM<br>AKVM<br>AKVM                         | 3 Р<br>4 т<br>6 Д                                                                                                    | Player 6<br>ταίκτης 7<br>選手 8                                         | ×<br>0                     | 0<br>0<br>0                     | 0<br>×<br>0                          | ×<br>×<br>×                             | 0<br>0<br>×           | ×<br>×<br>×                                                                                                    | 0<br>0<br>0                                                                  |             |             |            |
| idual=true                                                                                                    | 2<br>5                                                                                                    | AKVM<br>AKVM<br>AKVM<br>AKVM                 | 3 P<br>4 T<br>6 道<br>1 道                                                                                                    | Player 6<br>ταίκτης 7<br>選手 8<br>選手 2                                 | ×<br>0<br>0                | 0 0 ×                           | 0<br>×<br>0                          | ×<br>×<br>×<br>×                        | 0<br>×                | ×<br>×<br>×<br>×                                                                                                    | 0<br>0<br>0<br>?                                                             | ×           | 2           |            |
| idual=true                                                                                                    | 2                                                                                                    | AKVM<br>AKVM<br>AKVM<br>AKVM                 | 3 P<br>4 T<br>6 道<br>2 P                                                                                                    | Player 6<br>ταίκτης 7<br>選手 8<br>選手 2<br>Player 1                     | ×<br>0<br>0<br>0           | 0<br>0<br>×<br>×                | 0 × 0 0 × 0                          | ×<br>×<br>×<br>×<br>0                   | 0<br>×<br>0<br>×      | ×<br>×<br>×<br>×                                                                                                    | <ul> <li>O</li> <li>O</li> <li>?</li> <li>×</li> </ul>                       | ×           | 2           |            |
| idual=true                                                                                                    | 2<br>5<br>7                                                                                                    | AKVM<br>AKVM<br>AKVM<br>AKVM<br>AKVM         | 3 P<br>4 T<br>6 近<br>1 近<br>2 P<br>8 近                                                                                                    | Player 6<br>ταίκτης 7<br>選手 8<br>選手 2<br>Player 1<br>選手 5             | ×<br>0<br>0<br>0<br>0<br>× | 0<br>0<br>x<br>x<br>x<br>x      | 0 × 0 × 0 × 0                        | × × × × · · · · · · · · · · · · · · · · | 0<br>×<br>0<br>×<br>0 | × × × × × × ×                                                                                                    | <ul> <li>O</li> <li>O</li> <li>?</li> <li>×</li> <li>×</li> </ul>            | ×           | 2           |            |
| idual=true                                                                                                    | 2<br>5<br>7<br>8                                                                                                    | AKVM<br>AKVM<br>AKVM<br>AKVM<br>AKVM<br>AKVM | <ul> <li>3</li> <li>4</li> <li>4</li> <li>7</li> <li>6</li> <li>1</li> <li>1&lt;</li></ul> | Player 6<br>ααίκτης 7<br>選手 8<br>選手 2<br>Player 1<br>選手 5<br>Player 3 | ×<br>0<br>0<br>0<br>×<br>× | 0<br>0<br>×<br>×<br>×<br>×      | 0<br>×<br>0<br>×<br>0<br>×<br>0<br>× | ×<br>×<br>×<br>○<br>×<br>×              | 0<br>×<br>0<br>×<br>0 | ×<br>×<br>×<br>×<br>0<br>×<br>×                                                                                                    | <ul> <li>○</li> <li>○</li> <li>?</li> <li>×</li> <li>×</li> <li>×</li> </ul> | ×           | 2<br>1<br>0 |            |
| idual=true<br>When you finished                                                                                                    | 2<br>5<br>7<br>8                                                                                                    | AKVM<br>AKVM<br>AKVM<br>AKVM<br>AKVM<br>AKVM | 3 P<br>4 T<br>6 道<br>1 道<br>2 P<br>8 道<br>5 P                                                                                                    | Player 6<br>α (κτης 7<br>麗手 8<br>麗手 2<br>Player 1<br>麗手 5<br>Player 3 | ×<br>0<br>0<br>0<br>×<br>× | 0 0 0 × × × ×                   | 0 × 0 0 × 0 × 0 ×                    | × × × × × × × × × × × × × × × × × × ×   | 0<br>x<br>0<br>x<br>0 | × × × × ○ × ×                                                                                                    | 0<br>0<br>?<br>×<br>×<br>×                                                   | ×           | 2<br>1<br>0 |            |
| idual=true<br>When you finished<br>- Send an email to<br>k2n 10years@ikmail.com                                                                                                    | 2<br>5<br>7<br>8                                                                                                    | AKVM<br>AKVM<br>AKVM<br>AKVM<br>AKVM<br>AKVM | 3 P<br>4 m<br>6 道<br>2 P<br>8 道<br>5 P                                                                                                    | Player 6<br>ταίκτης 7<br>醒手 8<br>醒手 2<br>Player 1<br>醒手 5<br>Player 3 | ×<br>0<br>0<br>0<br>×<br>× | 0<br>0<br>×<br>×<br>×<br>×      | 0<br>×<br>0<br>×<br>0<br>×           | × × × × · · · · · · · · · · · · · · · · | 0<br>×<br>0<br>0      | ×<br>×<br>×<br>×<br>0<br>×<br>×                                                                                                    | 0<br>0<br>?<br>×<br>×<br>×                                                   | ×           | 2<br>1<br>0 |            |
| idual=true<br>When you finished<br>- Send an email to<br>k2n.10years@ikmail.com<br>- You will receive a mail at the                                                                                                    | 2<br>5<br>7<br>8                                                                                                    | AKVM<br>AKVM<br>AKVM<br>AKVM<br>AKVM<br>AKVM | 3 F<br>4 m<br>6 道<br>1 道<br>2 F<br>8 道<br>5 F                                                                                                    | Player 6<br>ταίκτης 7<br>麗手 8<br>健手 2<br>Player 1<br>健子 5<br>Player 3 | ×<br>0<br>0<br>0<br>×<br>× | 0<br>0<br>×<br>×<br>×<br>×      | 0<br>×<br>0<br>×<br>0<br>×           | × × × × × × × × × × × × × × × × × × ×   | 0<br>×<br>0<br>×      | × × × × × 0 × ×                                                                                                    | 0<br>0<br>?<br>×<br>×<br>×                                                   | ×           | 2<br>1<br>0 |            |
| idual=true<br>When you finished<br>- Send an email to<br><u>k2n.10years@ikmail.com</u><br>- You will receive a mail at the<br>end of global taikai and closing                                                                                                    | 2<br>5<br>7<br>8                                                                                                    | AKVM<br>AKVM<br>AKVM<br>AKVM<br>AKVM<br>AKVM | 3 F<br>4 m<br>6 道<br>2 F<br>8 道<br>5 F                                                                                                    | Player 6<br>ταίκτης 7<br>醒手 8<br>聲手 2<br>Player 1<br>聲手 5<br>Player 3 | ×<br>0<br>0<br>0<br>×<br>× | 0<br>0<br>x<br>x<br>x<br>x<br>x | 0<br>× 0<br>× 0<br>× 0<br>×          | x<br>x<br>x<br>0<br>x<br>x<br>x         | 0<br>×<br>0<br>×      | × × × × × 0 × ×                                                                                                    | <ul> <li>○</li> <li>○</li> <li>?</li> <li>×</li> <li>×</li> <li>×</li> </ul> | ×           | 2 1 0       |            |
| idual=true         When you finished         - Send an email to         k2n.10years@ikmail.com         - You will receive a mail at the end of global taikai and closing                                                                                                    | 2<br>5<br>7<br>8                                                                                                    | AKVM<br>AKVM<br>AKVM<br>AKVM<br>AKVM<br>AKVM | 3 F<br>4 可<br>1 近<br>2 F<br>8 近<br>5 F                                                                                                    | 위ayer 6<br>ταίκτης 7<br>麗手 8<br>왕襄手 2<br>위ayer 1<br>왕(ayer 3          | ×<br>0<br>0<br>0<br>×<br>× | 0<br>0<br>×<br>×<br>×<br>×      | 0<br>×<br>0<br>×<br>0<br>×<br>0<br>× | x x x x x x x x x x x x x x x x x x x   |                       | × × × × 0 × ×                                                                                                    | <ul><li>O</li><li>O</li><li>?</li><li>x</li><li>x</li></ul>                  | x           | 2 1 0       |            |
| idual=true<br>When you finished<br>- Send an email to<br>k2n.10years@ikmail.com<br>- You will receive a mail at the<br>end of global taikai and closing<br>If you need to change a result, send an                                                                                                    | 2<br>5<br>7<br>8                                                                                                    | AKVM<br>AKVM<br>AKVM<br>AKVM<br>AKVM<br>AKVM | 3 F4 TT<br>6 划 TT<br>2 F4<br>5 F5 F                                                                                                    | Player 6<br>ταίκτης 7<br>翼手 8<br>Player 1<br>翼手 5<br>Player 3         | ×<br>0<br>0<br>0<br>×<br>× | 000                             | 0<br>×<br>0<br>×<br>0<br>×           | x<br>x<br>x<br>O<br>x<br>x              |                       | × × × × × 0 × ×                                                                                                    | 0<br>0<br>?<br>x<br>x<br>x                                                   | ×           | 2 1 0       |            |
| idual=true         When you finished         - Send an email to         k2n.10years@ikmail.com         - You will receive a mail at the end of global taikai and closing         If you need to change a result, send an email to k2n.10years@ikmail.com with                                                                                          | 2<br>5<br>7<br>8                                                                                                    | AKVM<br>AKVM<br>AKVM<br>AKVM<br>AKVM<br>AKVM | 3 F4 可<br>6 道<br>2 F<br>8 道<br>5 F                                                                                                    | Nayer 6<br>ταίκτης 7<br>翼手 8<br>翼手 2<br>Nayer 1<br>翼手 5<br>Nayer 3    | ×<br>0<br>0<br>0<br>×<br>× |                                 | 0 × 0 × 0 ×                          | x x x x x x x x x x x x x x x x x x x   |                       | × × × × × × × × × ×                                                                                                    | <ul><li>○</li><li>○</li><li>?</li><li>×</li><li>×</li></ul>                  | ×           | 2 1 0       |            |
| idual=true         When you finished         - Send an email to         k2n.10years@ikmail.com         - You will receive a mail at the end of global taikai and closing         If you need to change a result, send an email to k2n.10years@ikmail.com with data to modify :                                                                         | 2 5 7 8                                                                                                    | AKVM<br>AKVM<br>AKVM<br>AKVM<br>AKVM<br>AKVM | 3 F4<br>1<br>2 F<br>8<br>2 F<br>8<br>2 F<br>8<br>2 F<br>8<br>2 F<br>8<br>2 F<br>8<br>2 F<br>8<br>2 F<br>8<br>2 F<br>8<br>2 F<br>8<br>2 F<br>8<br>2 F<br>8<br>2 F<br>8<br>2 F<br>7 F<br>8<br>2 F<br>7 F<br>8<br>2 F<br>7 F<br>7 F<br>7 F<br>7 F<br>7 F<br>7 F<br>7 F<br>7                                                                                                    | 위ayer 6<br>ταίκτης 7<br>麗手 8<br>왕襄手 2<br>위ayer 1<br>麗手 5<br>위ayer 3   | ×<br>0<br>0<br>0<br>×<br>× |                                 | 0 × 0 × 0 × 0 ×                      | x x x x x x x x x x x x x x x x x x x   |                       | × × × × × × × × × × ×                                                                                                    | 0<br>0<br>?<br>x<br>x<br>x                                                   | x           | 2 1 0       |            |
| idual=true         When you finished         - Send an email to         k2n.10years@ikmail.com         - You will receive a mail at the         end of global taikai and closing         If you need to change a result, send an         email to k2n.10years@ikmail.com         with         data to modify :         - « Please change 3rd shoot for | 2<br>5<br>7<br>8                                                                                                    | AKVM<br>AKVM<br>AKVM<br>AKVM<br>AKVM<br>AKVM | 3 F<br>4 T<br>6 及<br>2 F<br>8 及<br>5 F                                                                                                    | Player 6<br>ταίκτης 7<br>麗手 8<br>Player 1<br>麗手 5<br>Player 3         | ×<br>0<br>0<br>0<br>×<br>× |                                 | 0 × 0 × 0 ×                          | x x x x x 0 x x x                       |                       | x x x 0 x x                                                                                                    | 0<br>0<br>?<br>×<br>×<br>×                                                   | ×           | 2 1 0       |            |